## ขั้นตอนการ Update Version โปรแกรมบริหารงานขายออนไลน์ CRM Ultra

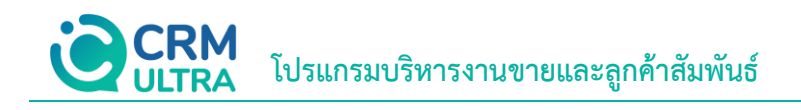

## สารบัญ

ขั้นตอนการ Update Version โปรแกรมบริหารงานขายออนไลน์ CRM Ultra

\* หมายเหตุ: ผู้ใช้สามารถคลิกที่รายการสารบัญ เพื่อไปหน้าเอกสารดังกล่าวได้ทันที

3

## ขั้นตอนการ Update Version โปรแกรมบริหารงานขายออนไลน์ CRM Ultra

ให้ผู้ใช้ทำการ Download Version ของโปรแกรมได้ที่ URL : <u>https://download.crmultra.com/</u> เลือกไฟล์
"1. Setup CRM Ultra V...." ดังรูป

## download.crmultra.com - /

| 10/7/2567 | 14:00 | 210857425 1.Setup CRM Ultra V.1.14.0.rar           |
|-----------|-------|----------------------------------------------------|
| 4/1/2566  | 9:17  | 1305095097 2.Microsoft SQL Server 2017 Express.rar |
| 30/8/2566 | 13:41 | 109261721 3.Microsoft .NET Framework 7.0.10.rar    |
| 30/8/2566 | 13:42 | 5455028 4.IIS URL Rewrite Module.rar               |
| 18/6/2567 | 13:56 | <dir> Manual</dir>                                 |
|           |       |                                                    |

\* หมายเหตุ: ชื่อ File อาจมีการเปลี่ยนแปลงอยู่ตลอดเวลา ขึ้นอยู่กับ Version ของโปรแกรม

 เลือก Folder ที่จัดเก็บไฟล์ Download จากนั้นทำการคลิกขวาที่ไฟล์ (หมายเลข 1) แล้วเลือก "1. Setup CRM Ultra V...." เพื่อทำการแตกไฟล์ (Extract) ดังรูป

| 1           | 3)          |       |                           |                  |               |                  | ·          |
|-------------|-------------|-------|---------------------------|------------------|---------------|------------------|------------|
| PHT A       | (3)         |       |                           |                  |               |                  |            |
|             | Setup CRN   |       | Open                      |                  |               | WinRAR archive   | 205,916 KB |
|             | 2-07-2024   | S     | -<br>Share with Skype     |                  |               | PNG File         | 20 KB      |
| <b>E</b> 1. | 2-07-2024   |       |                           |                  | >             | PNG File         | 41 KB      |
| $\sim$ Yest | terday (1   |       | Open with WinRAR          |                  |               |                  |            |
| 📓 ह         | ายงาน Time  |       | Extract files             |                  |               | Foxit PDF Reader | 87 KB      |
| $\sim$ Earl | lier this w |       | Extract Here              |                  |               |                  |            |
| <b>S</b> 5  | ายงาน Time  |       | Extract to "1.Setup CRM L | Jltra V.1.14.0∖" |               | Foxit PDF Reader | 88 KB      |
| 1           | 0-07-2024   |       | 7-Zip                     |                  | $\rightarrow$ | PNG File         | 64 KB      |
| 1           | 0-07-2024   | ß     | Share                     |                  |               | PNG File         | 100 KB     |
| - 📃 10      | 0-07-2024   |       | Open with                 |                  |               | PNG File         | 66 KB      |
| <b>i</b>    | 0-07-2024   |       | Give access to            |                  | >             | PNG File         | 53 KB      |
| 📄 📔 10      | 0-07-2024   |       | Restore previous versions |                  |               | PNG File         | 71 KB      |
| 📄 📔 1       | 0-07-2024   |       |                           |                  |               | PNG File         | 114 KB     |
| 📄 📔 1       | 0-07-2024   |       | Send to                   |                  | $\rightarrow$ | PNG File         | 122 KB     |
| <b>c</b>    | ายงาน Time  |       | Cut                       |                  |               | Foxit PDF Reader | 89 KB      |
| 📄 0         | 9-07-2024   |       | Сору                      |                  |               | PNG File         | 72 KB      |
| 🔟 lo        | ogioptions  |       | Constant and and          |                  |               | Application      | 30,338 KB  |
| 📄 0         | 9-07-2024   |       | Create shortcut           |                  |               | PNG File         | 152 KB     |
| 📄 0         | 9-07-2024   |       | Delete                    |                  |               | PNG File         | 180 KB     |
| 📄 0         | 9-07-2024   |       | Rename                    |                  |               | PNG File         | 56 KB      |
| 📄 0         | 9-07-2024   |       | Properties                |                  |               | PNG File         | 83 KB      |
| 🧿 a:        | sus-vivobo  | ok-s- | 15-oled-s550/qa-ma96      | 09/07/2024 14:54 |               | Chrome HTML Do   | 35 KB      |
| 2 L         | EsUpYyPzz   |       |                           | 09/07/2024 14:35 |               | WinRAR archive   | 2,806 KB   |
| <b>E</b> 0  | 9-07-2024 1 | 3-00- | -46                       | 09/07/2024 13:01 |               | PNG File         | 87 KB      |

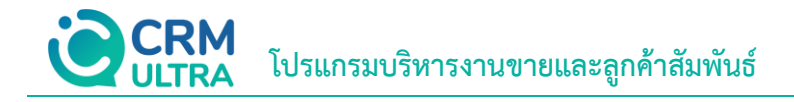

3. ให้ผู้ใช้เข้า Folder ที่ทำการแตกไฟล์เสร็จสิ้น จากนั้นให้ผู้ใช้เลือกไฟล์ "Setup CRM Ultra V...." ดังรูป

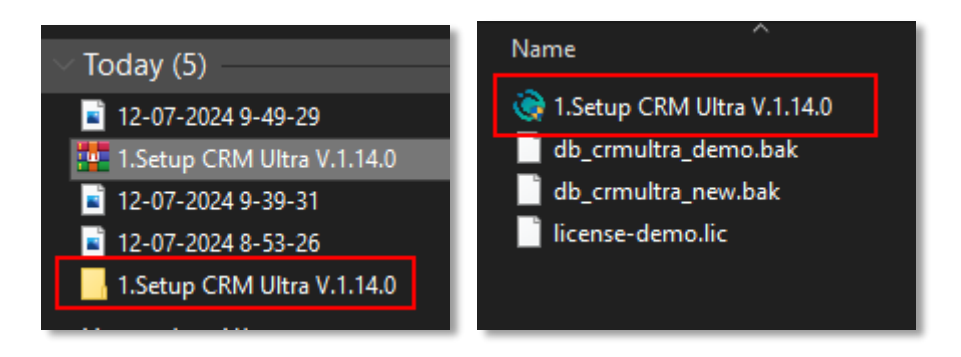

4. ระบบจะแสดงหน้าต่าง CRM Ultra Setup ขึ้นมา ให้กดปุ่ม "Next >" ดังรูป

| 🔀 CRM Ultra Setup | ×                                                                                                    |
|-------------------|----------------------------------------------------------------------------------------------------|
|                   | Welcome to the CRM Ultra<br>Setup Wizard                                                                                    |
|                   | The Setup Wizard will install CRM Ultra on your computer.<br>Click "Next" to continue or "Cancel" to exit the Setup Wizard. |
|                   |                                                                                                    |
| * . K             |                                                                                                    |
|                   | < Back Next > Cancel                                                                                                    |

 ให้ผู้ใช้คลิกปุ่ม "Browse..." เพื่อเป็นการเลือกที่ติดตั้งของโปรแกรมเดิม หรือหากผู้ใช้ไม่ได้ระบุตำแหน่งที่ติดตั้งไว้ครั้งแรก ระบบจะแสดงค่าเริ่มต้นตำแหน่งของไฟล์ไว้อัตโนมัติ ผู้ใช้สามารถกดปุ่ม "Next >" ดังรูป

| 🛃 CRM Ultra Setup                                                                          | _       |         | ×       |
|--------------------------------------------------------------------------------------------|---------|---------|---------|
| Select Installation Folder<br>This is the folder where CRM Ultra will be installed.        |         | , Ö     | ULTRA   |
| To install in this folder, click "Next". To install to a different folder, er<br>"Browse". | nter it | below o | r click |
| Eolder:<br>C:\Program Files (x86)\ProsoftCRM\CRM Ultra\                                    | C       | Brow    | se      |
| Advanced Installer < Back Next                                                             | >       |         | Cancel  |

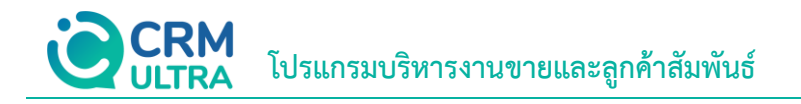

6. ให้ผู้ใช้คลิกปุ่ม "Install" ดังรูป

| d CRM Ultra Setup                                                                                                    | ×           |  |  |  |  |  |
|----------------------------------------------------------------------------------------------------|-------------|--|--|--|--|--|
| Ready to Install                                                                                                    |             |  |  |  |  |  |
| The Setup Wizard is ready to begin the CRM Ultra installation                                                                                      | ULTRA       |  |  |  |  |  |
|                                                                                                    | 7           |  |  |  |  |  |
| Click "Install" to begin the installation. If you want to review or change installation settings, click "Back". Click "Cancel" to exit the wizard. | any of your |  |  |  |  |  |
|                                                                                                    |             |  |  |  |  |  |
|                                                                                                    |             |  |  |  |  |  |
|                                                                                                    |             |  |  |  |  |  |
|                                                                                                    |             |  |  |  |  |  |
|                                                                                                    |             |  |  |  |  |  |
|                                                                                                    |             |  |  |  |  |  |
| Advanced Installer                                                                                                    |             |  |  |  |  |  |
| < Back Install                                                                                                    | Cancel      |  |  |  |  |  |
|                                                                                                    |             |  |  |  |  |  |

7. ระบบจะทำการติดตั้งโปรแกรม ให้ผู้ใช้รอสักครู่

| CRM Ultra Set          | up                                  |                           | ×      |
|------------------------|-------------------------------------|---------------------------|--------|
| Installing CR          | M Ultra                             | A                         |        |
| Please wai<br>minutes. | t while the Setup Wizard installs C | RM Ultra. This may take s | everal |
| Status:                | Extracting prerequisite software    | e                         |        |
|                        |                                     |                           |        |
|                        |                                     |                           |        |
|                        |                                     |                           |        |
| Advanced Installer     |                                     |                           |        |
|                        |                                     | < Back Next >             | Cancel |

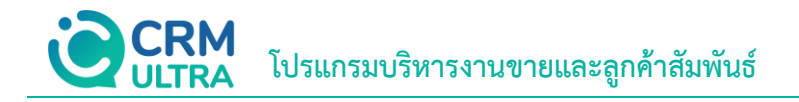

8. หากมีแจ้งเตือนขึ้นมายังหน้าจอ ดังภาพ ให้ผู้ใช้กดปุ่ม "OK"

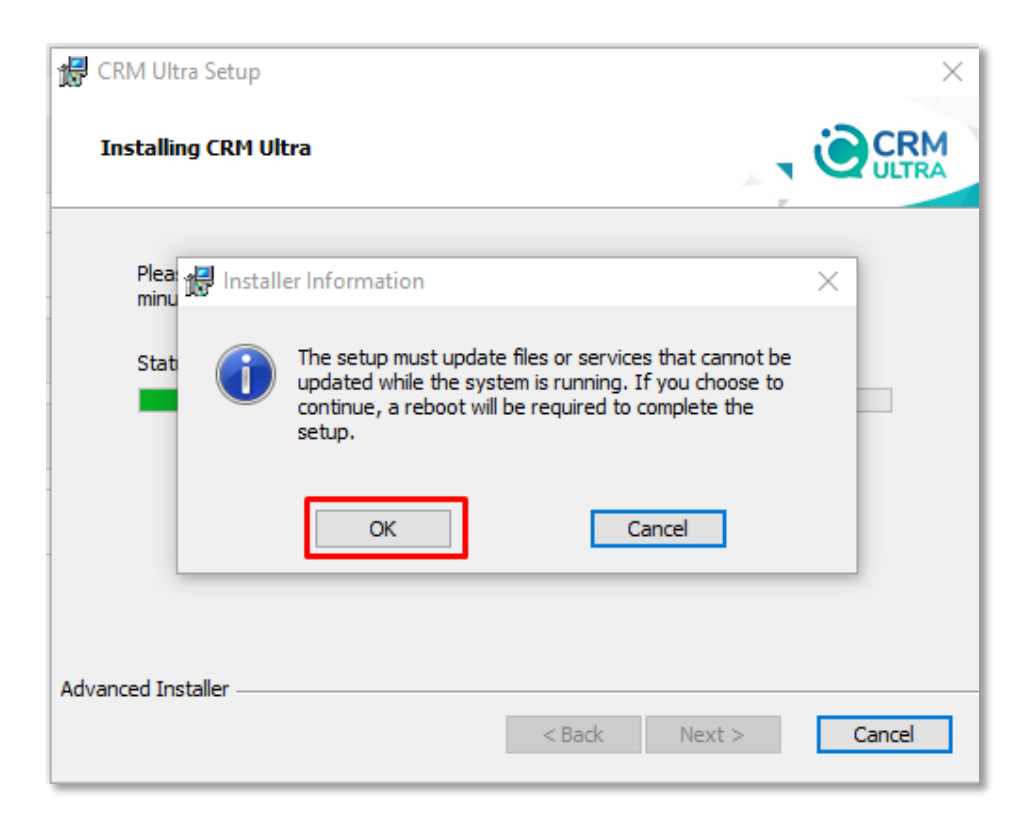

9. เมื่อระบบทำการติดตั้งโปรแกรมเสร็จเรียบร้อยแล้ว ให้ผู้ใช้คลิกปุ่ม "Finish" ดังรูป

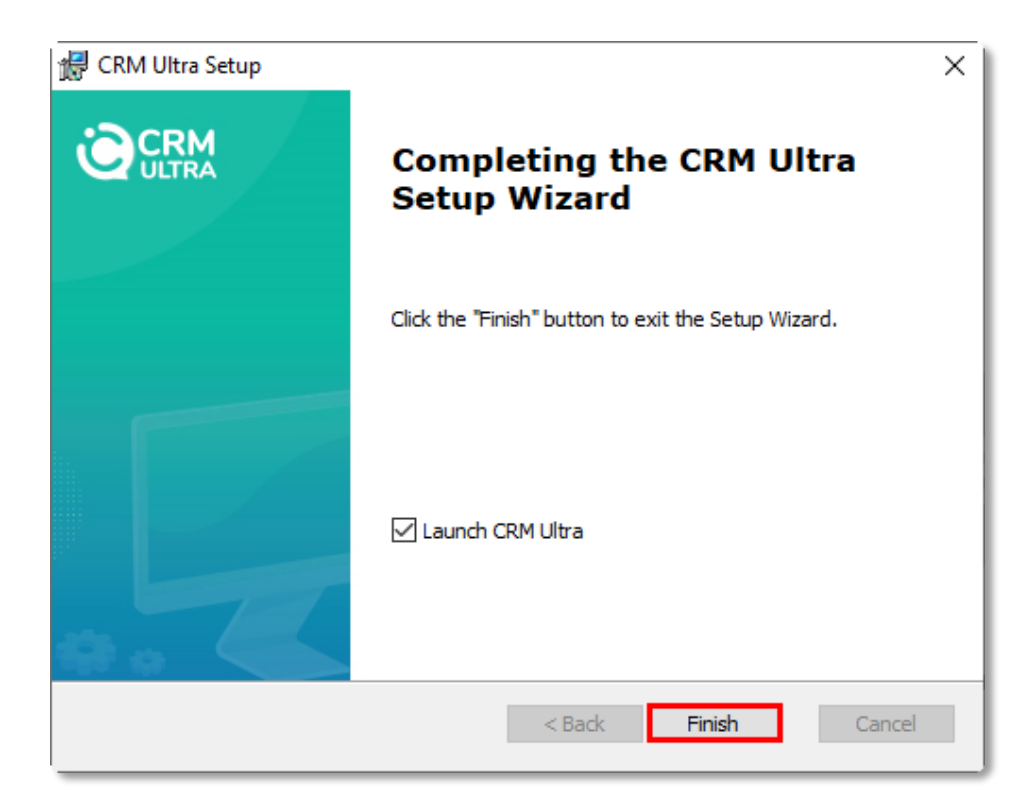